## DynaLabs-使用数字加速度计的数据收集步骤

- 1 以管理员身份运行程序。
- 2选择COM端口。

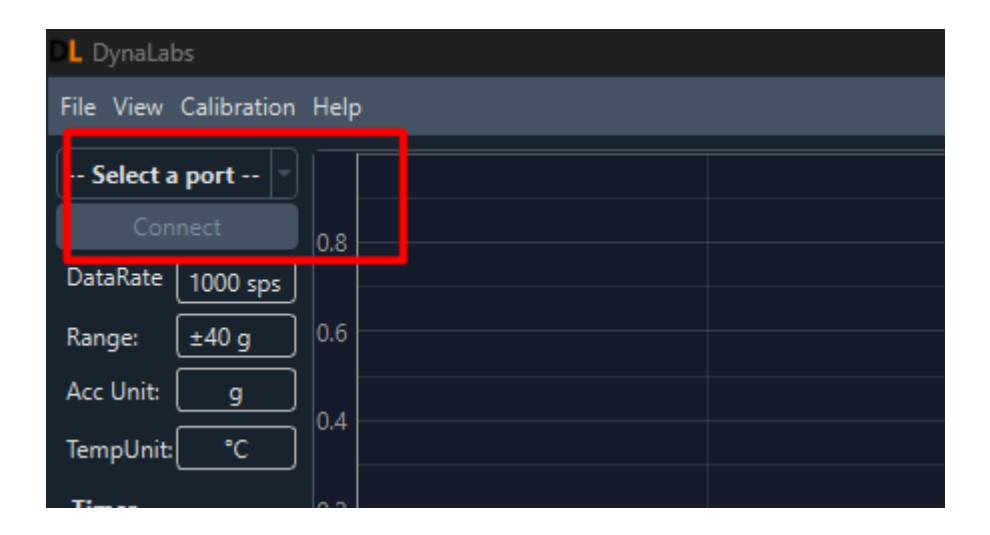

选择加速计连接的相应COM端口。

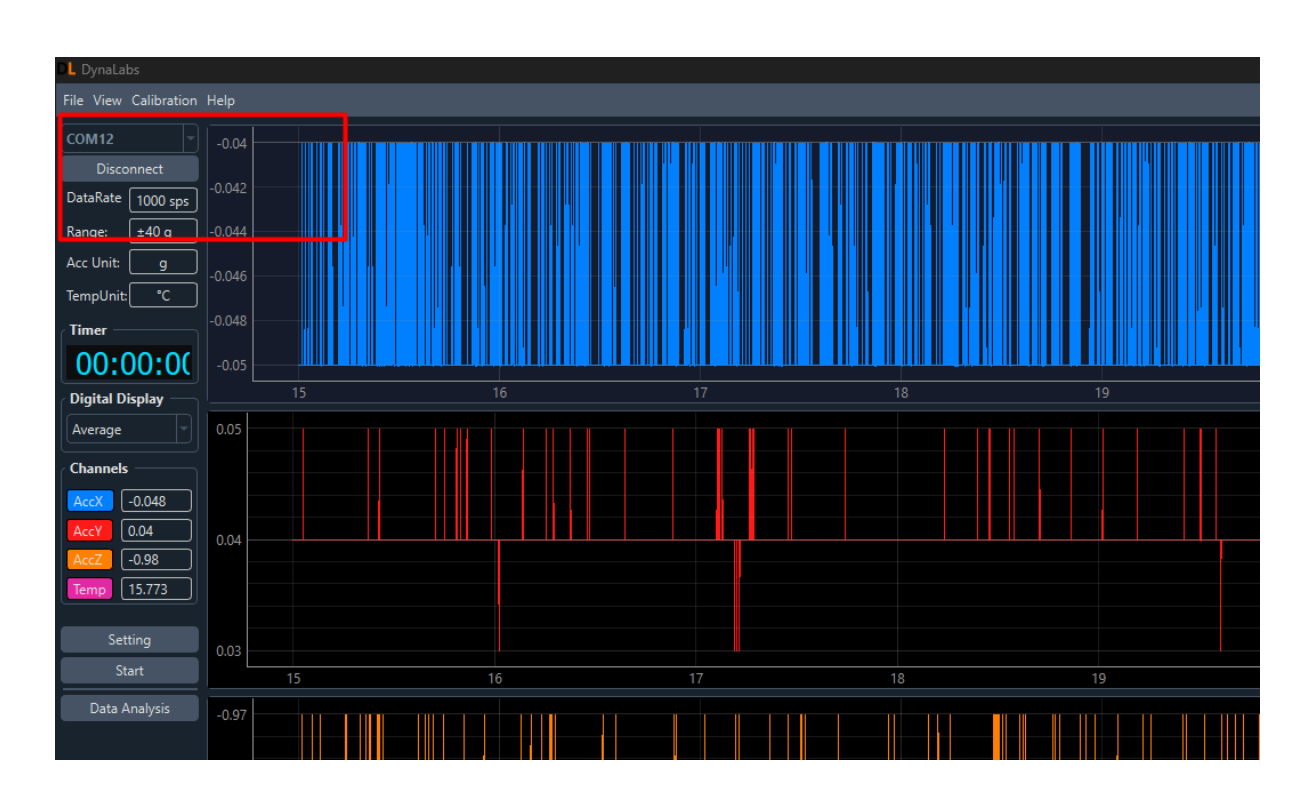

一旦成功建立连接,连接按钮将变为断开连接,数据流将开始。

## 3 从设置菜单配置设备设置、单位和控制面板

| 🌣 Setting                                                                        |                     |                  | × |
|----------------------------------------------------------------------------------|---------------------|------------------|---|
| Device Configurations     Channels                                               | Units Acc Unit: Acc | cceleration as g |   |
| <ul> <li>Acceleration</li> <li>Acceleration:X</li> <li>Acceleration:Y</li> </ul> | Temp Unit: Te       | emperature as °C |   |
| ✓ Acceleration:Z<br>✓ Temperature<br>└ ✔ Temperature                             | Control Pad         |                  |   |
|                                                                                  | Stop: St            | top With Button  |   |
| Data Rate: 1000 sps                                                              | НН                  | MM               | 5 |
| Range: 🗾 👻                                                                       | Duration: 0         | : 0 : [          | 0 |
|                                                                                  |                     | Send             |   |

从"控制面板"菜单中,您可以选择"停止按钮"或"停止计时器"选项进行数据收集。当选择"使用按钮停止"时,将使用按钮手动停止数据收集。使用计时器停止时,将在计时器值指定的持续时间内收集数据。

设置完成后,单击"发送"按钮。然后,您可以关闭"设置"菜 单。

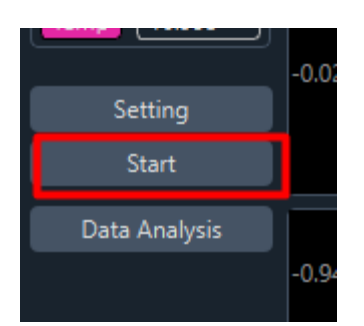

按开始按钮开始数据收集。

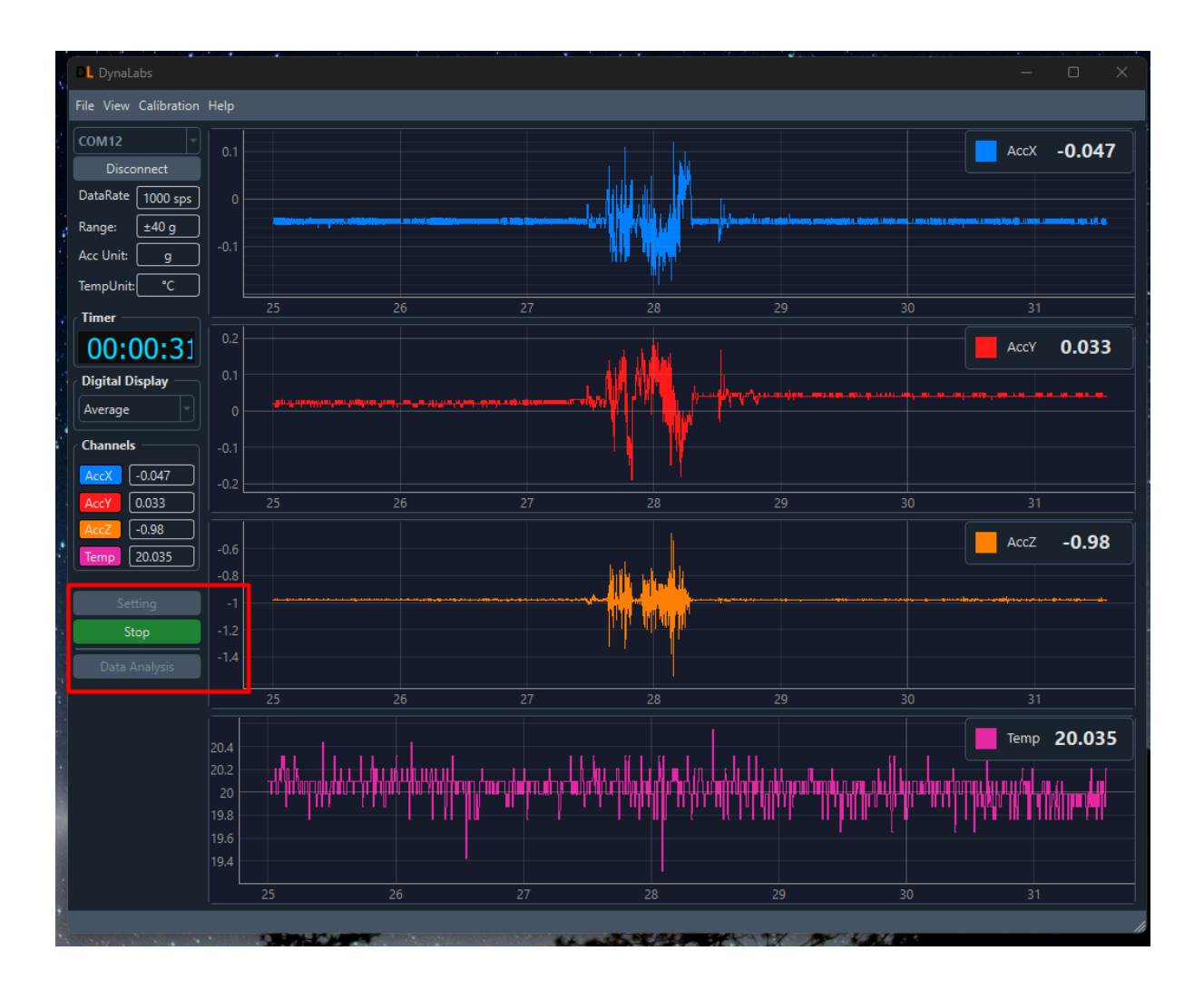

按停止按钮结束数据收集。收集的数据将保存在安装程序的目录 中。

按数据分析按钮查看最近收集的数据。

## 4数据分析窗口

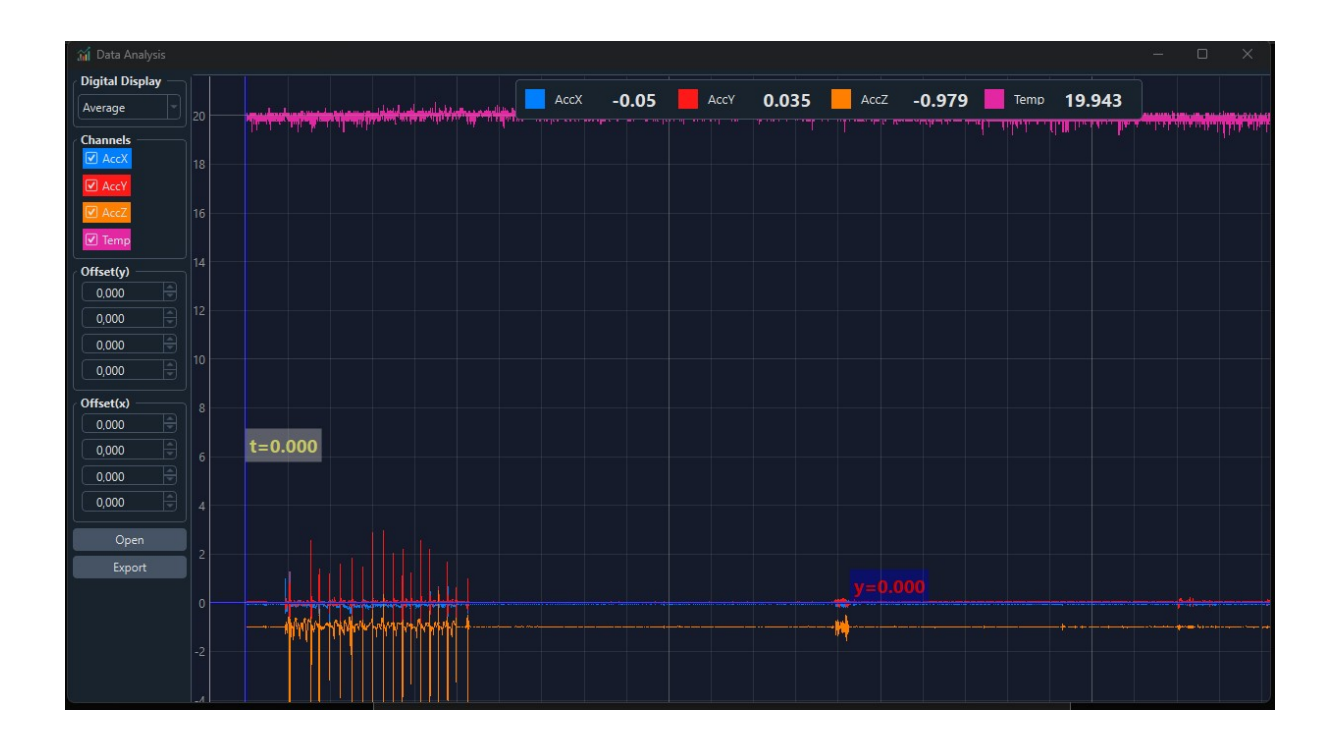

在此窗口中,您可以执行必要的分析,或使用导出按钮将收集的数据以csv、txt或mat格式保存到所需的目录中。